## Importing Renewal Holds From A Previous Season Into A New Season

1. In Administration click on the Corporate Organization icon.

2. Open the **Sales Organization** folder that has your packages.

3. Click on the **Package** icon.

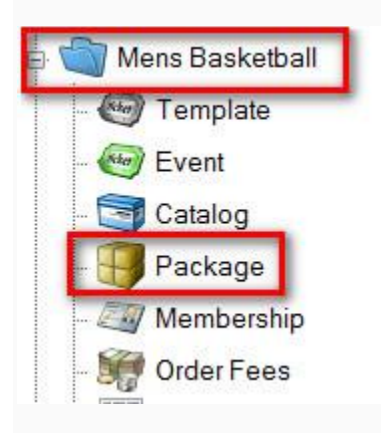

4. Right click on last season's package and select **Properties**.

| Group             |            | Name                         | Display Sequence | Enabled |
|-------------------|------------|------------------------------|------------------|---------|
| Men's Basketball  |            | 2016-17 Men's Season Package | 1                | True    |
| Men's Basketball  |            | 2015-16 Men's Basketball     | 1                | True    |
| 2015-16 Athletics | N          | 2015-16 VolleyBall           |                  | True    |
| 2016-17 Athletics | New        | D16-17 Volleyball            | 1                | True    |
|                   | Properties |                              |                  |         |
|                   |            |                              |                  |         |
|                   |            |                              |                  |         |
|                   |            |                              |                  |         |
|                   |            |                              |                  |         |
|                   |            |                              |                  |         |
|                   |            |                              |                  |         |
|                   |            |                              |                  |         |
|                   |            |                              |                  |         |
|                   |            |                              |                  |         |
|                   |            |                              |                  |         |

5. On the General tab of the package, check the box next to **Enable** and **Allow Renewals**.

|                                                                         |                     |                                          |                   |                          |             |            |              | 82    |
|-------------------------------------------------------------------------|---------------------|------------------------------------------|-------------------|--------------------------|-------------|------------|--------------|-------|
| lotes                                                                   |                     |                                          |                   |                          |             |            |              |       |
| eneral Package Types                                                    | Sales Channels      | Delivery Search Categor                  | ries Access Buyer | Types Short Descriptives | Description | Extra HTML | Confirmation | Image |
| Group                                                                   | 2015-16 Athletic    | 28                                       | ~                 |                          |             |            |              |       |
| Name                                                                    | 2015-16 VolleyB     | Ball                                     | ]                 |                          |             |            |              |       |
| External Name                                                           | 2015-16 VolleyB     | Ball                                     |                   | Make sure that th        | e box ne    | xt to Ena  | bled is      | 1     |
| Project Code                                                            |                     | ~                                        |                   | c                        | hecked.     |            |              |       |
| Enforce Selection                                                       | of Optional Com     | ponent Groups                            |                   |                          |             |            |              | J .   |
|                                                                         | an a priorian a ann |                                          |                   |                          |             |            |              |       |
| Minimum 0                                                               | *                   |                                          |                   | Oh a shake have          |             |            |              |       |
| Minimum 0<br>Maximum 0                                                  | ÷                   |                                          |                   | Check the box i          | next to A   | llow Ren   | ewals        |       |
| Minimum O<br>Maximum O<br>Display Sequence                              | *<br>*<br>1         |                                          |                   | Check the box i          | next to A   | llow Ren   | ewals        |       |
| Minimum Display Sequence                                                | 1                   | Require customer                         |                   | Check the box r          | next to A   | llow Ren   | ewals        |       |
| Minimum O<br>Maximum O<br>Display Sequence<br>Enabled<br>Allow Renewals | ÷<br>÷<br>1 ÷<br>V  | Require customer<br>Assign Order Custome |                   | Check the box i          | next to A   | llow Ren   | ewals        |       |

6. Click **Apply** to save the information and then **OK** to close last year's package.

7. Next, go to the **Sale Organization** folder that your new season **Show/Events**have been built.

8. Click on the **Event** or **Show** icon (depending on how you built your events) to see the list of your **Events**.

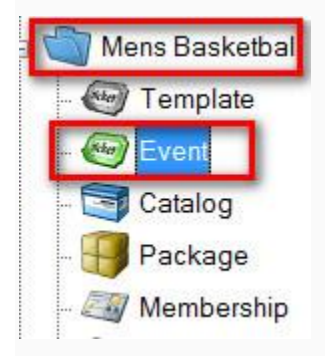

9. Select all of the **Events** that are in this year's season package.

| Sta | rt Date Thursday , August  | 25, 2016 🖉 🖉 Tier   | rs Physical | Effective Price Date Thursday , A | ugust 25, 2016 🗐 🔻 |      |
|-----|----------------------------|---------------------|-------------|-----------------------------------|--------------------|------|
| Ħ   | Internal Name              | Start Date          | Venue       | External Name                     | Event Type         | Ena  |
| Ve  | 2016 Volleyball ATSU v. TI | 10/29/2016 12:00 PM | Agile Arena | 2016 Volleyball ATSU v. Tl        | Home Game          | True |
| ш   | 2016 Volleyball ATSU v. TI | 11/4/2016 12:00 PM  | Agile Arena | 2016 Volleyball ATSU v. TI        | Home Game          | True |
|     | 2016 Volleyball ATSU v. TI | 12/4/2016 12:00 PM  | Agile Arena | 2016 Volleyball ATSU v. TI        | Home Game          | True |
|     | 2016 Volleyball ATSU v. TI | 12/22/2016 12:00 PM | Agile Arena | 2016 Volleyball ATSU v. TI        | Home Game          | True |
|     | 2017 Volleyball ATSU v. Tl | 2/4/2017 12:00 PM   | Agile Arena | 2017 Volleyball ATSU v. TI        | Home Game          | True |
|     | 2017 Volleyball ATSU v. Tl | 3/4/2017 12:00 PM   | Agile Arena | 2017 Volleyball ATSU v. TI        | Home Game          | True |
|     | 2017 Volleyball ATSU v. TI | 4/4/2017 12:00 PM   | Agile Arena | 2017 Volleyball ATSU v. Tl        | Home Game          | True |
|     | 2017 Volleyball ATSU v. TI | 5/4/2017 12:00 PM   | Agile Arena | 2017 Volleyball ATSU v. TI        | Home Game          | True |
|     | ATSU vs TNC- Men's Bask    | 4/21/2017 8:00 PM   | Agile Arena | ATSU vs TNC- Men's Bask           | Men's Basketball   | True |
|     | ATSU vs TNC- Men's Bask    | 5/19/2017 8:00 PM   | Agile Arena | ATSU vs TNC- Men's Bask           | Men's Basketball   | True |
|     | ATSU vs TNC- Men's Bask    | 6/16/2017 8:00 PM   | Agile Arena | ATSU vs TNC- Men's Bask           | Men's Basketball   | True |
|     | ATSILVE THC. Man's Rock    | 7/9/2017 7-00 PM    | Anila Arana | ATSILVE THC. Man's Back           | Man's Raskathall   | True |

10. Right click on these events and select **Season Renewal Holds**.

| Star             | t Date Thursday , August                                                                                                    | 25, 2016 🔲 🕈 📔 Ti                                                                                                    | iers Physical                                                                                   | Effective P                                                                      | rice Date 🗌                                                                                                    | Thursday |  |
|------------------|----------------------------------------------------------------------------------------------------|----------------------------------------------------------------------------------------------------|-------------------------------------------------------------------------------------------------|----------------------------------------------------------------------------------|----------------------------------------------------------------------------------------------------|----------|--|
| Event            | Internal Name<br>2016 Volleyball ATSU v. TI<br>2016 Volleyball ATSU v. TI<br>2016 Volleyball ATSU v. TI<br>2016 Volleyball ATSU v. TI<br>2017 Volleyball ATSU v. TI<br>2017 Volleyball | Start Date<br>10/29/2016 12:00 PM<br>11/4/2016 12:00 PM<br>12/4/2016 12:00 PM<br>12/22/2016 12:00 PM<br>2/4/2017 12:00 PM<br>3/4/2017 12:00 PM<br>New<br>Properties<br>Delete<br>Sales Channel Main | Venue<br>Agile Arena<br>Agile Arena<br>Agile Arena<br>Agile Arena<br>Agile Arena<br>Agile Arena | Ex<br>20<br>20<br>20<br>20<br>20<br>20<br>20<br>20<br>20<br>20<br>20<br>20<br>20 | External Name<br>2016 Volleyball ATSU v<br>2016 Volleyball ATSU v<br>2016 Volleyball ATSU v<br>2016 Volleyball ATSU v<br>2017 Volleyball ATSU v<br>2017 Volleyball ATSU v<br>2017 Volleyball ATSU v<br>2017 Volleyball ATSU v<br>2017 Volleyball ATSU v<br>2017 Volleyball ATSU v<br>2017 Volleyball ATSU v<br>ATSU vs TNC- Men's B<br>ATSU vs TNC- Men's B |          |  |
| Tier / Inventory | Name<br>Reserved                                                                                                    | Seat Maintenance<br>Season Renewal Ho<br>Copy / Import<br>Diagram<br>Refresh<br>Reporting                                                                                                    | old als                                                                                         | A Enabled<br>se True                                                             | Default<br>109                                                                                                    | ADA<br>0 |  |

11. In the **Season Data to Match** drop-down, select last year's season.

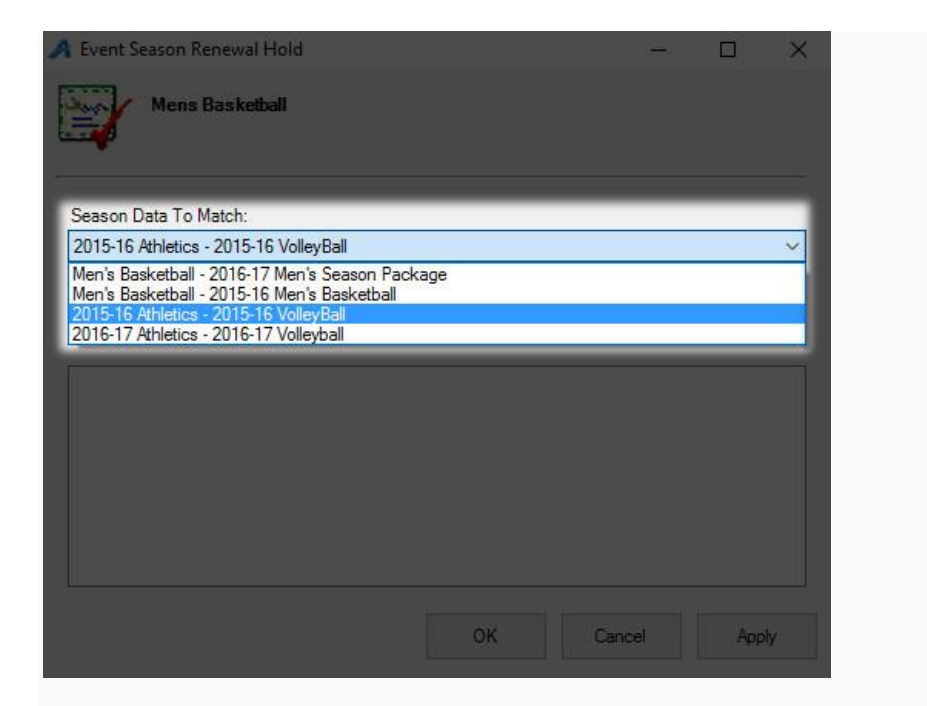

12. In the Inventory Group to Set drop-down, select the hold status. NOTE: We

recommend that you create a Season Renewal Hold that is separate from your day-to-day holds.

| J         | Event Season Renewal Hold                                            |    |     |      |   | ×    |
|-----------|----------------------------------------------------------------------|----|-----|------|---|------|
| Summer of | Mens Basketball                                                      |    |     |      |   |      |
|           | Season Data To Match:                                                |    |     |      |   |      |
|           | 2015-16 Athletics - 2015-16 VolleyBall                               |    |     |      |   | ~    |
|           | Inventory Group To Set:                                              |    |     |      |   |      |
|           | Open                                                                 |    |     |      |   | ~    |
| E         | Season Renewal Hold                                                  |    |     |      |   |      |
|           | handicap companion<br>Handicap Accessible<br>Management Hold<br>Open |    |     |      |   |      |
|           |                                                                      |    |     |      |   |      |
|           |                                                                      |    |     |      |   |      |
|           |                                                                      |    |     |      |   |      |
|           |                                                                      |    |     |      |   |      |
|           |                                                                      | ок | Car | ncel | Á | pply |

13. Click **Apply** to start the hold status function for your **Events/Shows**.

14. Once all of the holds have been placed, you will see the notification for all of the events. The notification will tell you if you successfully added your holds to each event.

| A Event Season Renewal Hold                                                                                                    |  | × |
|----------------------------------------------------------------------------------------------------|--|---|
| Mens Basketball                                                                                                    |  |   |
| Season Data To Match:                                                                                                    |  |   |
| 2015-16 Athletics - 2015-16 VolleyBall                                                                                                    |  | ~ |
| Inventory Group To Set:                                                                                                    |  |   |
| Season Renewal Hold                                                                                                    |  | ~ |
| 2017 Volleyball ATSU v. TIXNASH : Succeeded<br>2017 Volleyball ATSU v. TIXNASH : Succeeded<br>2017 Volleyball ATSU v. TIXNASH : Succeeded<br>2017 Volleyball ATSU v. TIXNASH : Succeeded |  |   |
|                                                                                                    |  |   |